Win JUPOS のための 火星シミュレーション画像の入れ替え方法

> 資料作成: (2025, Jul. 04 作図) 安達 誠(月惑星研究会)

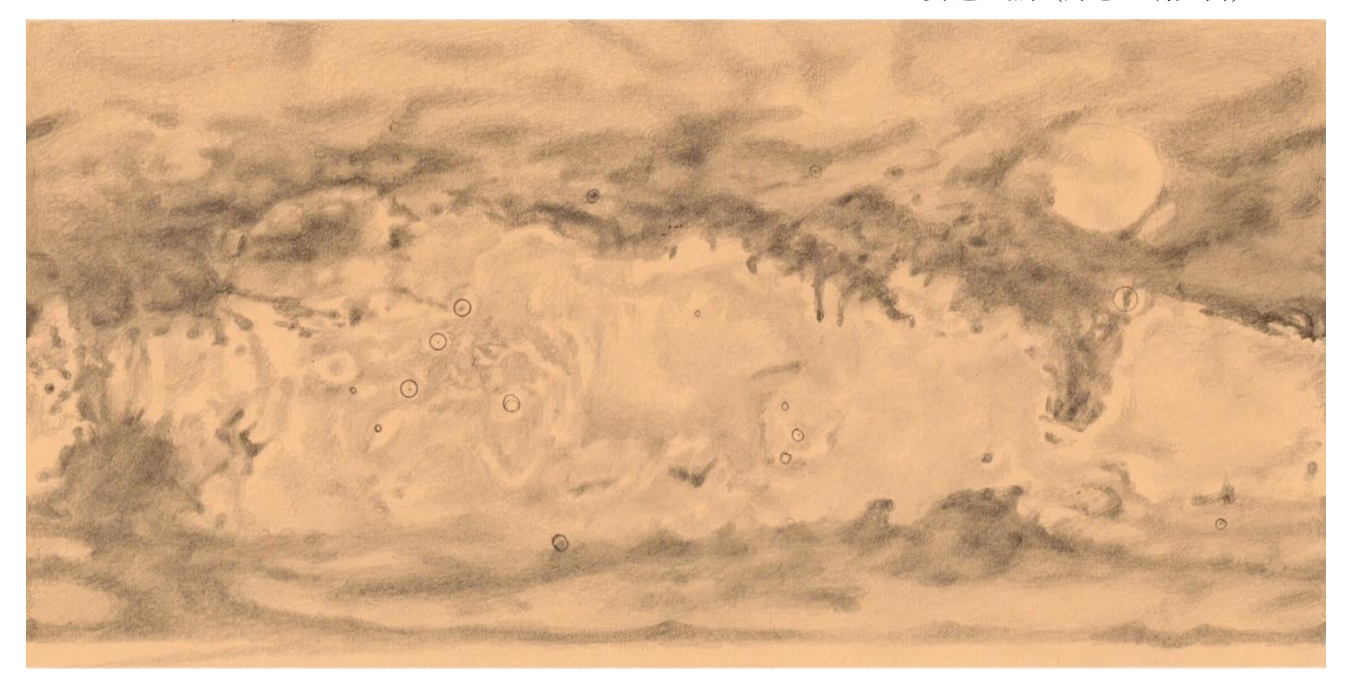

Win JUPOS に入っている火星地図が、2025 年の現状と大きく異なるため。上記の地図を作製しました。この地図は 2024 年から 2025 年までの月惑星研究会に報告された画像を用い、安達が手描きしたものです。参考にした画像には、それぞれ淡い雲やダストが火星面のあちらこちらにあって、模様の濃さは細部まで正確に描けていませんが、大きくずれていることはないと思います。希望される場合は、次の手順で入れ替えをしてください。

以下、Win JUPOS の入れ替え方法を示します。

- 1 月惑星研究会 Hpより、上記の地図を PC にダウンロードします。
- 2 インストールされている Win JUPOS のフォルダを開きます。

| Windows                                                                                                    | 2025/06/11 14:07 | ファイル フォルター |            |       |           |   |
|----------------------------------------------------------------------------------------------------|------------------|------------|------------|-------|-----------|---|
| Windows10Upgrade                                                                                                    | 2021/07/02 16:32 | ファイル フォルダー |            |       |           |   |
| WinJUPOS 12.3.9                                                                                                    | 2024/05/21 19:54 | ファイル フォルダー |            | ダブルクリ | ) ייךיי ( | ク |
| ドキュメント                                                                                                    | 2025/05/18 22:56 | ファイル フォルダー |            |       |           |   |
| ■ ユーザー                                                                                                    | 2021/07/05 12:16 | ファイル フォルダー |            |       |           |   |
| Real and the second second sec | 2021/09/21 13:54 | アプリケーション   | 121,803 KB |       |           |   |
|                                                                                                    |                  |            |            |       |           |   |

3 フォルダ「\_textures」を選択する

| help                | 2024/05/21 19:54 | ファイル フォルダー |          |
|---------------------|------------------|------------|----------|
| Iang                | 2024/05/21 19:54 | ファイル フォルター |          |
| _textures           | 2025/07/02 12:37 | ファイルフォルター  |          |
| FreeImage.win32.dll | 2018/11/19 23:27 | アプリケーション拡張 | 2,727 KB |
| Jmess.dat           | 2024/04/13 18:32 | DAT 7P-1N  | 14 KB    |
| Jmess.mod           | 2018/11/19 23:27 | MOD 7711   | 5 KB     |

4 テクスチャーのフォルダに地図を入れる。

\_textures を開くと地図が 30 数枚出てきます。そのフォルダに、ダウンロードした新しい火星地図 (ファイル)を入れてください。この時、ファイル名を記録しておきます。 Mars map for Win JUPOS\_1600 × 800.jpg

5 Win JUPOS を立ち上げてください

| 🔊 WinJUPOS 12.3.9 - Datab                                                                          | ase for Object Positions or                                                                                                    | n Mars |             |
|----------------------------------------------------------------------------------------------------|----------------------------------------------------------------------------------------------------|--------|-------------|
| Program Recording Analys                                                                           | is Lists Administration                                                                                                    | Tools  | Window Help |
| -                                                                                                  |                                                                                                    |        | クリック        |
| WinJUPOS 12.3.9 - Database for Object Positions<br>Program Recording Analysis Lists Administration | n Tools Window Help<br>Ephemerides<br>Planning of observations<br>Pirft conversion<br>Calendar conversion<br>Distance calculation |        | クリック        |

6 新しいファイルに入れ替える

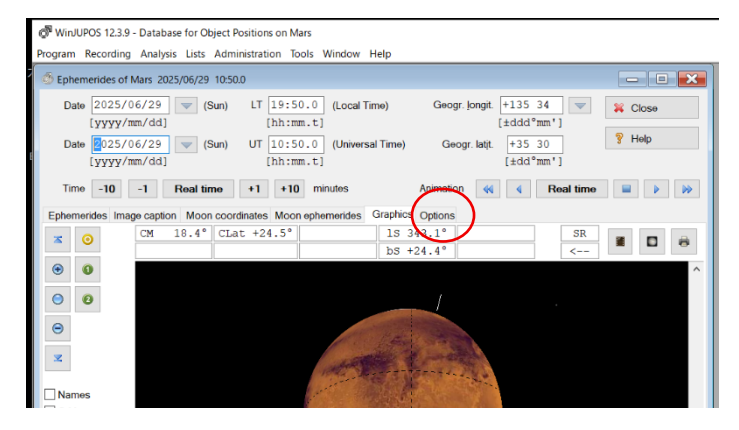

シミュレーション画像が出てきます。 これを入れかえます。 左図の Options をクリックします。

7 ファイルの変更画面を出す

| Enhemericles of Mars 2025/06/29 10:50.0                                                                                                    |                                    | C:¥WinJUPOS 12.3.9¥ textures¥ <del>Mers</del> .jpg |
|----------------------------------------------------------------------------------------------------|------------------------------------|----------------------------------------------------|
| Date         2025/06/29         w         (Sun)         LT         19:50.0         (Local Time)         Q           [yyyy/mm/dd]         [hh:mm.t]         [hi:mm.t]         [hi:mm | Seogr. Jongit. +135 34 V Close     |                                                    |
| Date 25/06/29 (Sun) UT 10:50.0 (Universal Time)                                                                                                    | Geogr. latit. +35 30<br>[±dd °mm'] | C:¥WinJUPOS 12.3.9¥_textures¥                      |
| Time         -10         -1         Real time         +1         +10         minutes         Anir           Ephemerides         Image caption         Moon coordinates         Moon ephemerides         Graphics         Option                                                                                                    | ions                               |                                                    |
| Image orientation © SR - South at top O SV - South at top, mirror-inverted                                                                                                    |                                    | Mars map for Win JUPOS_1600 $\times$ 800           |
| O NR - North at top<br>O NV - North at top, mirror-inverted                                                                                                    |                                    | この文字列を上に入れてください。                                   |
|                                                                                                    |                                    | 入れると下のようになります。                                     |
| Texturing<br>Texture image C+WinJUPOS 12.3.94_textures/Mars.jpg                                                                                                    | - 9                                | これで入巷完了です                                          |
| Projection type Orientation O Lambert cylindrical equal-area projection North at top                                                                                                    |                                    |                                                    |
| Equirectangular projection                                                                                                    |                                    |                                                    |
| Equirectangular projection     O South at top     Latitudes     Dispeteentric                                                                                                    |                                    |                                                    |

このように直接にファイル名を書き換える以外に、次の8のようにして指定することもできます。

## 8 7の代わりに、次のようにして新しい画像を選択することもできます。

| Date         2025/06/29         (Sun)         LT         19:50.0         (Local Time)         Geogr. longit.         +135         34         Close           [yyyy/mm/dd]         [hh:mn.1]         [± ddd" mm".         [± ddd" mm".         [± ddd" mm".         []         []         []         []         []         []         []         []         []         []         []         []         []         []         []         []         []         []         []         []         []         []         []         []         []         []         []         []         []         []         []         []         []         []         []         []         []         []         []         []         []         []         []         []         []         []         []         []         []         []         []         []         []         []         []         []         []         []         []         []         []         []         []         []         []         []         []         []         []         []         []         []         []         []         []         []         []         []         []         []         []                                                                                                    | Select texture image                                                                                                    |
|----------------------------------------------------------------------------------------------------|----------------------------------------------------------------------------------------------------|
| Date         [2025/06/29]         w         (Sun)         UT         [10:50.0]         (Universal Time)         Geogr. latt.         +35.30         ¥         Help           [yyyy/mm/dd]         [hh:mm.t]         [L ± dd* mm]         [E ± dd* mm]         [E ± dd* mm]         <                                                                                                    | ファイルの場所(): 📜 _textures 🗸 🎯 🌶 📼 -                                                                                                    |
| Time -10 -1 Real time +1 +10 minutes Animation •4 • Real time • • • • • • • • • • • • • • • • • • •                                                                                                    | 019070tz                                                                                                    |
| © SH- South at top, mirror-inverted<br>O NR - North at top, mirror-inverted<br>O NV - North at top, mirror-inverted                                                                                                    | 7201-97 japetus_mjpg Jupiter.jpg Mars map for Win<br>JUPOS_1600-800.jpg<br>9(75)                                                                                                    |
|                                                                                                    | PC<br>*yP7-7<br>Marsjpg Mercuryjpg mimas_mjpg                                                                                                    |
| Texturing Tegture image C:VWinJUPOS 12.3.9v_texturesvMars map for Win JUPOS_1600×800.jpg                                                                                                    | , v                                                                                                    |
| Projection type Orientation O Lambert cylindrical equal-area projection North at top Equirectangular projection South at top                                                                                                    | ファイルを(N):              ・             // first-gat/-jpg-3-jpg-3-jpg |
| Latitudes   Latitudes clieft margin  Planetographic  Latitudes clieft margin  O non-control  O non-control  O n |                                                                                                    |
| 新しい地図を選んで open をクリック                                                                                                    | ク。右のページは消えます。                                                                                                    |
| <sup>9</sup> WinJUPOS 12.3.9 - Database for Object Positions on Mars                                                                                                    |                                                                                                    |
| ogram         Recording         Analysis         Lists         Administration         Tools         Window         Help           Ephemerides of Mars         2025/06/29         1050.0         Image: Coordination of the state of the state of t                                                                                                    |                                                                                                    |
| Time -10 -1 Real time +1 +10 minutes Animation 44 4 Real time 12 Tephemerides Graphics Pptions Prices Price | <b>左のボタンを入れ替えて終わりです。</b>                                                                                                    |
| OSV - South at top, mirror-inverted<br>OR- North at top<br>ONV - North at top, mirror-inverted                                                                                                    | 上の Graphics を押して確認してくださ                                                                                                    |
|                                                                                                    |                                                                                                    |

... 얼

JUPOS\_1600×800.jpg

C:#WinJUPOS 12.3.9¥\_textures#Mars map for #

Oriontation North at top South at top

Longitude of left margin

Texturing Texture image

Latitudes Planetocentric Planetographic